ابتدا وارد سایت ایران فان به آدرس روبرو شده و روی گزینه ورود /عضویت کلیک نموده و یک حساب کاربری ایجاد مینماییم.

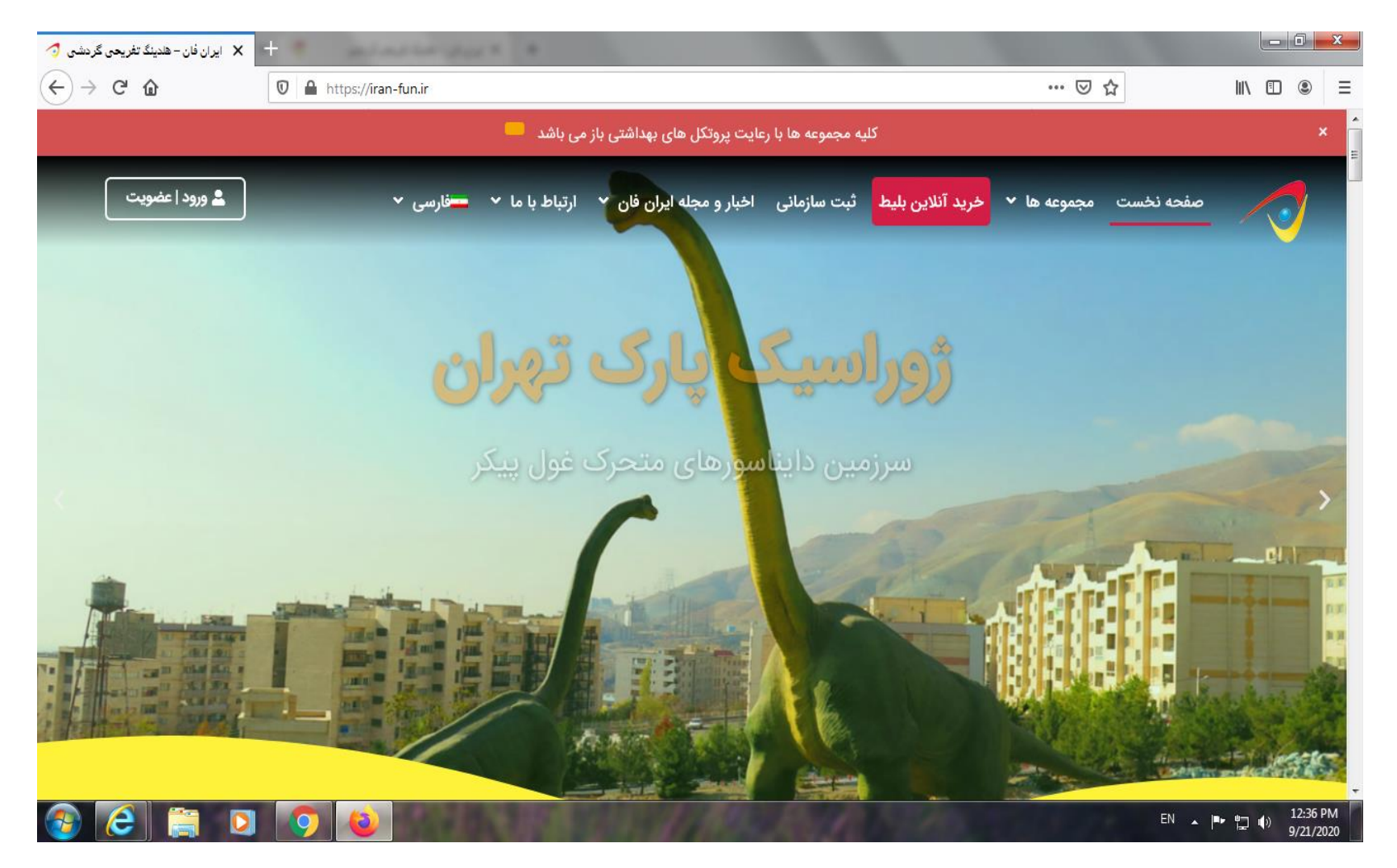

**آدرس ایمیل و پسورد انتخاب نموده و گزینه ورود را کلیک نمایید.** 

| عه ها با رعایت پروتکل های بهداشتی باز می باشد 🥌                              | کلیه مجمو | × |
|------------------------------------------------------------------------------|-----------|---|
| login-logo                                                                   | login-pic |   |
| ورود ثبت نام<br>ایمیل/شماره موبایل *                                         |           |   |
| ۹۱۲۲۰۴۲۵۳۷<br>پسورد *<br>هوه مواب خاطر بسپار رمز عبور خود را فراموش کرده اید |           |   |
| ورود                                                                         |           |   |

|    |                      | ہداشتی باز می باشد 🦰 |
|----|----------------------|----------------------|
|    | ثبت نام              | ورود                 |
| °c | مثال : ۹۱۲۳۴۵۶۷۸۹    | شماره موبایل *       |
|    | • <b>۹۹</b> •۹۴۵۶۳۲۴ |                      |
|    |                      | نام *                |
|    |                      | مژگان                |
|    |                      | ايميل *              |
|    | mc                   | ojgan\∧۴@gmail.com   |
|    |                      | کد تایید *           |
|    |                      | ۵۴۸۶                 |
|    |                      |                      |
|    | نایید کد             | 5                    |

کد تایید ارسالی به شماره تماس خود را وارد نموده و گزینه های ستاره دار را کامل نمایید و سپس گزینه تایید کد را انتخاب نمایید و وارد حساب کاربری خود شوید

پس از وارد شدن به حساب کاربری خود گزینه بازگشت به سایت را انتخاب نموده و وارد صفحه اصلی سایت می شوید.

|                                                    | ، پروتکل های بهداشتی باز می باشد 🔜                            | کلیه مجموعه ها با رعایت                 | ×                                                                            |
|----------------------------------------------------|---------------------------------------------------------------|-----------------------------------------|------------------------------------------------------------------------------|
|                                                    | ອີ 😫 😂 😂 🚭 🌑 😂 🕷 🗐 🐨 🗐 ອີ ອີ ອີ ອີ ອີ ອີ ອີ ອີ ອີ ອີ ອີ ອີ ອີ | الله الله الله الله الله الله الله الله | Ļ                                                                            |
| <b>ک</b><br>در حال حاضر کد تخفیف فعالی وجود ندارد. | ی<br>اعتبار باشگاه مشتریان شما<br>•تومان                      | بهلام <b>مژگان</b> عزیز!<br>ک           | مرگان<br>خری<br>بازگشت به سایت<br>بازگشت به سایت<br>کی داشبور<br>بایط های من |
|                                                    |                                                               |                                         | 🚢 سازمانی                                                                    |

گزینه خرید آنلاین را کلیک نمایید.

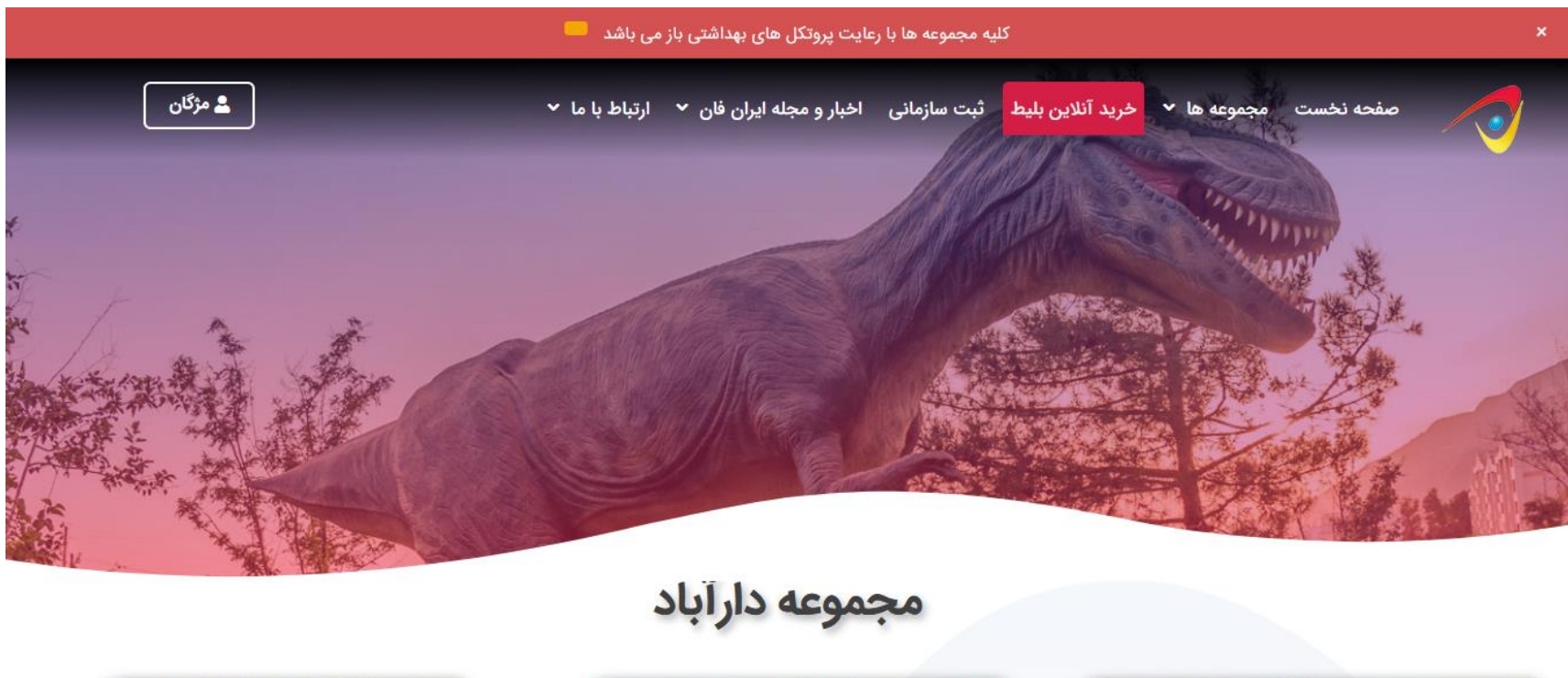

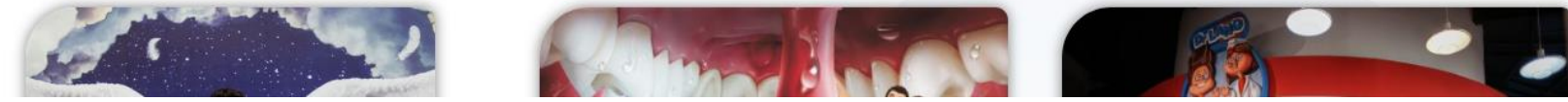

سپس منوی درخواستی خود را انتخاب کرده و گزینه خرید بلیط را کلیک نمایید.

کلیه مجموعه ها با رعایت پروتکل های بهداشتی باز می باشد

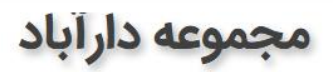

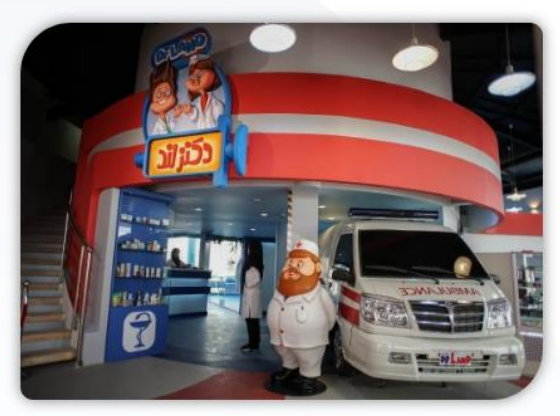

دکتر لند

<sup>40,000 تومان</sup> 36,000 تومان

خريد بليط

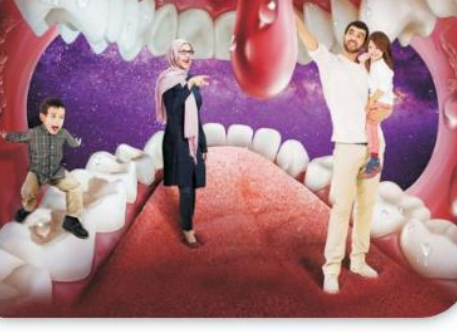

هيومن پارک

<sup>50,000تومان</sup> **45,000تومان** 

خريد بليط<mark></mark>

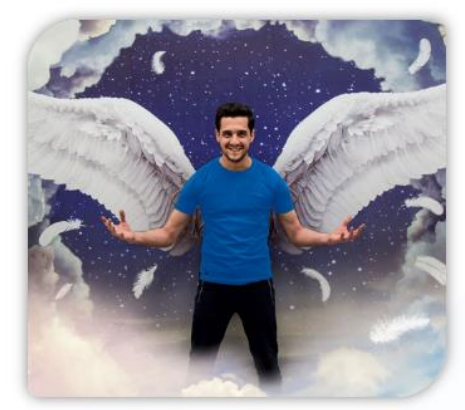

福祉人

رویا پارک

<sup>50,000 تومان</sup> 45,000 تومان

خريد بل<mark>يط</mark>

\*

صفحه مطابق شکل زیر برای شما نمایش داده میشود . جهت اضافه نمودن منوهای دیگر گزینه ادامه خرید را وارد نمایید.

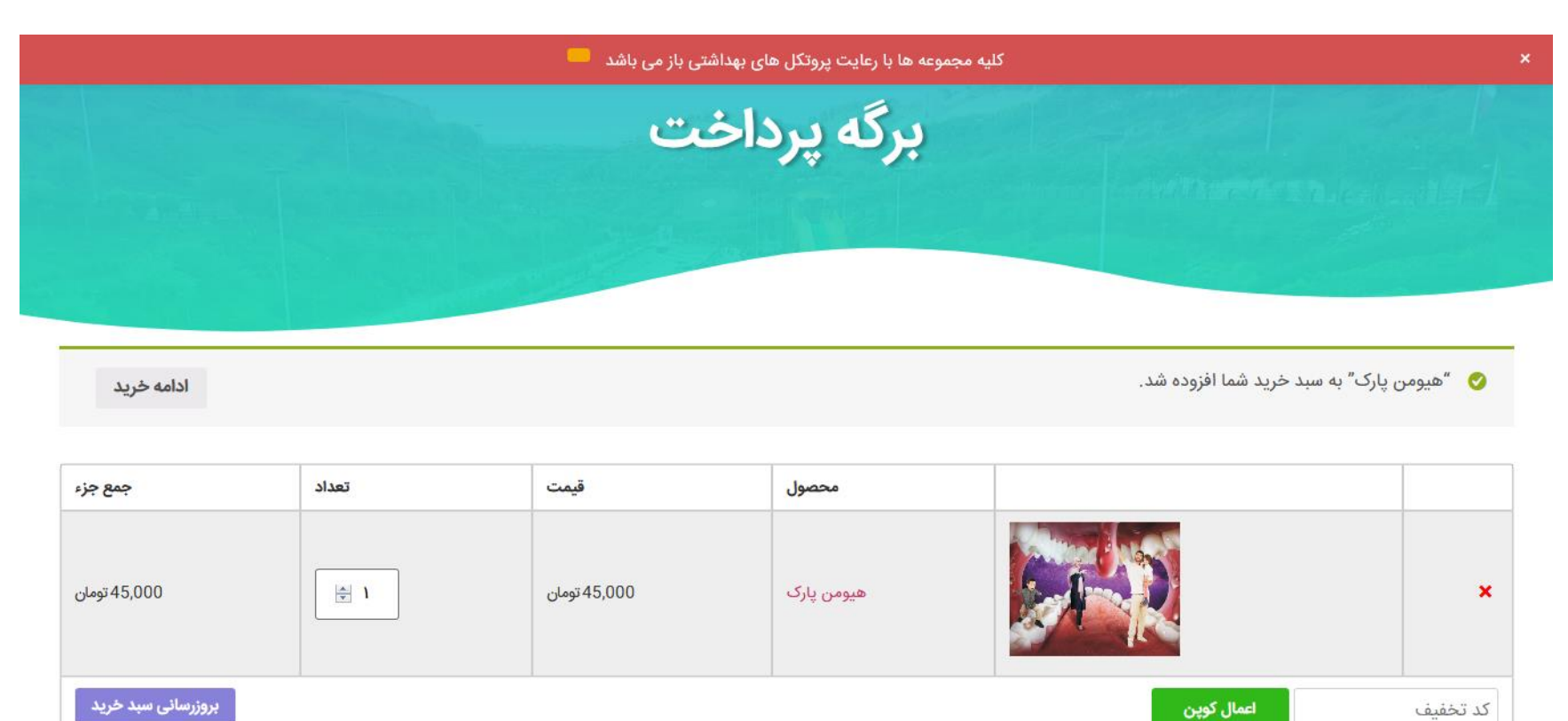

در صورت تمایل نداشتن به ادامه خرید کد تخفیف را وارد کرده و گزینه اعمال کوپن را کلیک نمایید .

| 45,000 تومان       | 45,000 تومان | ھيومن پارک |        |      | ( <b>x</b> ) |
|--------------------|--------------|------------|--------|------|--------------|
| بروزرسانی سبد خرید |              |            | ل کوپن | shah | idbeheshti   |

## سفارش شما با اعمال کد تخفیف به شما نمایش داده میشود.

| اشد 🤜        | کلیه مجموعه ها با رعایت پروتکل های بهداشتی باز می ب | ×         |
|--------------|-----------------------------------------------------|-----------|
|              |                                                     | سفارش شما |
| جمع جزء      | محصول                                               |           |
| 50,000 تومان | ھيومن پارک × 1                                      |           |

| 50,000 تومان        | جمع جزء                  |
|---------------------|--------------------------|
| -25,000 تومان [حذف] | كد تخفيف: shahidbeheshti |
| 25,000 تومان        | مجموع                    |

باشگاه مشتریان: ابتدا باید وارد حساب کاربری خود شوید

|           | پرداخت بانکی 🧧                         |
|-----------|----------------------------------------|
|           | پرداخت به وسیله کلیه کارت های عضو شتاب |
|           |                                        |
| ثبت سفارش |                                        |

## گزینه ثبت سفارش را کلیک نموده و وارد درگاه پرداخت بانکی شوید.

| تجارت الکترونیک پارسیان (ناپ)<br>(سهامی عام) | ارسیان                   | پرداخت اینترنتی تجارت الکترونیک پا                                                                                                    | á.                                            |
|----------------------------------------------|--------------------------|----------------------------------------------------------------------------------------------------|-----------------------------------------------|
| 09:53                                        | الأزمان باقى مانده       |                                                                                                    | 🖬 اطلاعات کارت                                |
| عات پذیرنده                                  | اطلا                     |                                                                                                    | شماره کارت                                    |
| پي پينگ                                      | نام فروشگاه:             |                                                                                                    | CVV2                                          |
| https://payping.ir                           | آدرس فروشگاه:            | ماه                                                                                                    | تاريخ انقضا                                   |
| 4380817318                                   | کد پذیرندہ:              | <b>1 1 1 1 1 1 1 1 1 1</b>                                                                                                    | کد امنیتی                                     |
| 98432998                                     | شماره ترمینال :          | در بویا ا                                                                                                    | رمز دوم                                       |
| 250,000                                      | مبلغ قابل پرداخت (ريال): |                                                                                                    | ایمیل(اختیاری)                                |
|                                              |                          | پرداخت انصراف                                                                                                    |                                               |
|                                              |                          | ه از رمز پویا                                                                                                    | کراهنمای استفاد 🕄                             |
|                                              |                          | مرفی است که به جای رمز دوم کارت استفاده می شود                                                                                               | ✔ رمز پویا، رمز یکبار مص                      |
|                                              |                          | دستورالعمل بانک صادرکننده کارت خود، نسبت به فعال سازی رمز پویا اقدام نمایید                                                                  | 🖌 مرحله اول - براساس                          |
|                                              |                          | ر ا براساس روش اعلامی از طرف بانک صادرکننده کارت، به یکی از روش های زیر دریافت کنید.<br>، برنامه کاربردی بانک، اینترنت بانک و یا موبایل بانک | 🖌 مرحله دوم -رمز پویا ر<br>1 - دریافت از طریق |